| Dokumenthistorik |           |         |                                        |
|------------------|-----------|---------|----------------------------------------|
| Dato             | Initialer | Version | Kommentar                              |
| December 2022    | LTA       | 1.0     | Dokument gennemgået. Sidetal tilføjet. |
| August 2023      | LTA       | 1.1     | Tekst ang. brugeroprettelse tilføjet.  |

### Brug af zExpense

For at kunne bruge zExpense skal du være oprettet i systemet. Hvis ikke du er oprettet i zExpense eller er i tvivl om du er oprettet, skal du sende en e-mail til <u>refundering@medcom.dk</u>, så kan vi tjekke om du allerede er oprettet eller skal oprettes som bruger. Det er ligeledes muligt at få nulstillet sit kodeord, hvis man har glemt det.

Når du er oprettet, skal du logge ind med din e-mail og det password du har modtaget fra zExpense Husk at skifte password ved første login.

Første skærmbillede efter login:

| zExpense                      | × +                                                        |                                                               |                                             | · - 0 :                               |
|-------------------------------|------------------------------------------------------------|---------------------------------------------------------------|---------------------------------------------|---------------------------------------|
| $\rightarrow$ C $rac{1}{2}$ z | expense.dk                                                 |                                                               |                                             | 🖻 🖈 🗖 🧿                               |
| Adobe Acrobat Hjem            | 🚺 Fakturaer - Microso 🔝 ProPortal - Lene Ta 🔇              | Skærm Venstre Øve 🔇 Skærm Venstre Ned 🔇 Skærm                 | Højre Øvers 🔇 Skærm Møder - Me 🚷 Ny fane    |                                       |
| ZExpense                      | Ubehandlede Afregninger Andres afregninger                 | a <b>lt</b><br>Rapporter                                      |                                             | Medcom Medlem ()<br>Hjølp Test Medlem |
| • Du er nu                    | ogget på som Test Medlem.                                  |                                                               |                                             |                                       |
| Kære mødede                   | tager,                                                     |                                                               |                                             |                                       |
| På denne side                 | kan du søge om godtgørelse for deltagelse i møder h        | os/eller arrangeret af MedCom.                                |                                             |                                       |
| Du starter ans                | ngningen om mødegodtgørelse, ved at vælge en af ne         | dennævnte afregningstyper.                                    |                                             |                                       |
| Vigtig                        | l Læs dette, inden du                                      | går i gang:                                                   |                                             |                                       |
| Systemet vise                 | altid dags dato. Det er derfor vigtigt, at du aktivt går i | d og vælger mødedato, <u>også når du skifter skærmbillede</u> | til indtastning af udgiftsposter og kørsel. |                                       |
| Husk at upload                | e bilag til de forskellige udgiftstyper. Hvis ikke der upl | ades bilag, behandler systemet ikke afregningen.              |                                             |                                       |
| Har du                        | ı brug for hjælp                                           |                                                               |                                             |                                       |
| Har du spørgs                 | nål til udfyldelse af mødegodtgørelsen, kan du kontak      | e MedCom på 6543 2030 eller medcom@refundering.dk             |                                             |                                       |
|                               |                                                            |                                                               |                                             |                                       |
| Pra                           | Opret<br>ktiserende læger og tandlæger                     | Opret<br>Praktiserende speciallæger                           | Opret<br>Privatpersoner                     | Opret<br>Øvrige mødedeltagere         |
|                               |                                                            |                                                               |                                             |                                       |
|                               |                                                            | © 2013 - 2022 by ZeBon ApS. Alle                              | e rettigheder forbeholdes.                  | Ð                                     |
|                               |                                                            | 📰 🗷 📄 🔮                                                       | 🥶 🖷 🔮                                       | ^ 🥝 📥 ବ Ф 🔁 09:38<br>27-06-2022       |

Vælg Fanen Ubehandlede

### Herefter får du dette skærmbillede:

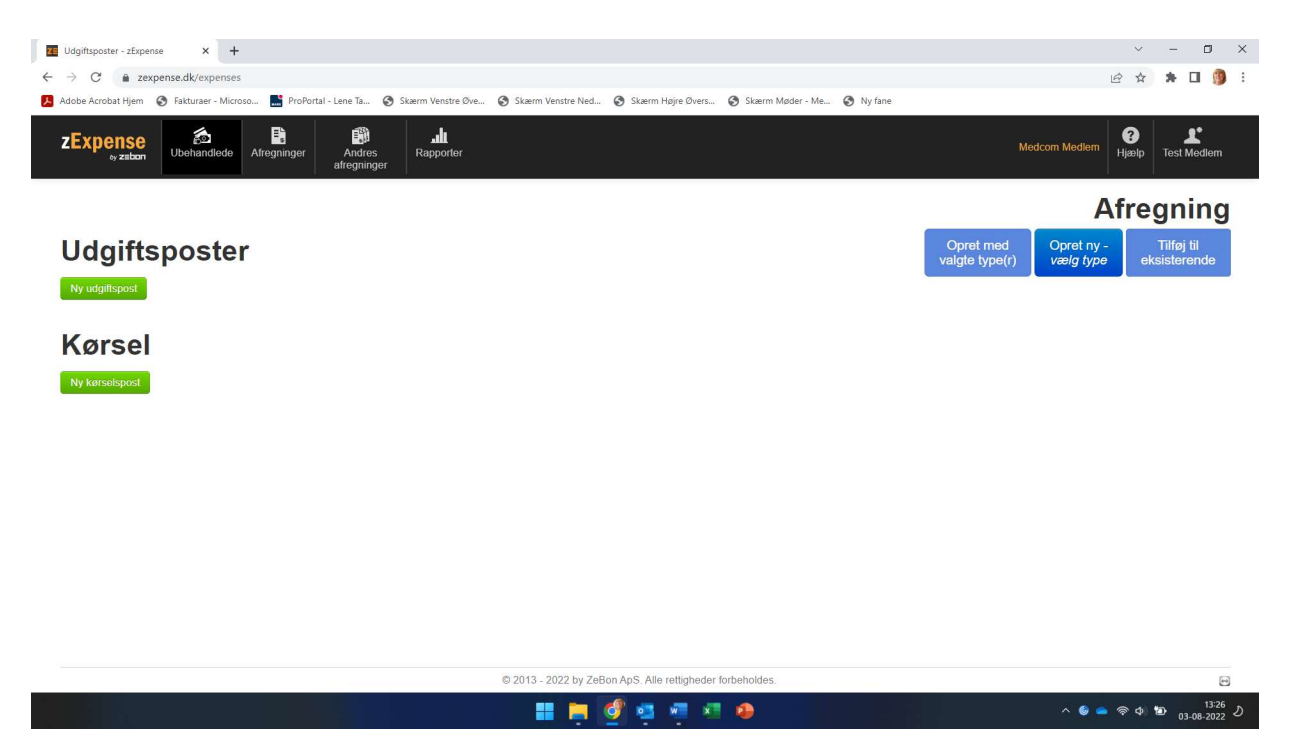

### Vælg herefter **Opret ny**

#### Næste skærmbillede:

| 🗷 Udgiftsposter - zExpense 🗙 🕂                                                          |                                                                                                    | × – 🗆 X                                                                             |
|-----------------------------------------------------------------------------------------|----------------------------------------------------------------------------------------------------|-------------------------------------------------------------------------------------|
| ← → C â zexpense.dk/expenses                                                            |                                                                                                    | 🖻 🕁 😕 🖬 🌖 🗄                                                                         |
| 📜 Adobe Acrobat Hjem 🔇 Fakturaer - Microso 📑 ProPortal - Lene Ta 🔇 Skærn                | n Venstre Øve 🧿 Skærm Venstre Ned 🧿 Skærm Højre Øvers 🚱 Skærm Møder - Me 🏈 Ny fane                                                                                                    |                                                                                     |
| ZExpense         Dehandlede         Afregninger         Andres<br>afregninger         R | aut<br>apporter                                                                                                    | Medcom Medlem<br>Hjælp Test Medlem                                                  |
|                                                                                         | Ny afregning ×                                                                                                    | Afrequing                                                                           |
| Udgiftsposter<br>Rynghlopa<br>Wyngale                                                   | Fei poster til en ny afregning af den välgte type. For poster med en anden<br>afregningstype end den välgte skal dimensioner mv. muligvis revideres.<br>Vælg en afregningstype<br>Praktiserende læger og landlæger<br>Praktiserende speciallæger<br>Privatpersoner<br>Øvrige meddeltagere | Opret med valgte type(r)       Opret ny - used g type       Tifføj til eksisterende |
|                                                                                         | © 2013 - 2022 by ZeBon ApS. Alle rettigheder forbeholdes.                                                                                                    | 8                                                                                   |
|                                                                                         | 💷 🗮 🔮 🥶 🖷 🖉 😐                                                                                                    | ^ S ≤ ♥ ♥ ♥ 13:27<br>03-08-2022 ♪                                                   |

3. Vælg Praktiserende speciallæger i rullelisten

### Herefter får du dette skærmbillede:

| Arbejd med afregningen - zExpe × +                                                                    |                                                            |                            | · - 0                                  |
|----------------------------------------------------------------------------------------------------|------------------------------------------------------------|----------------------------|----------------------------------------|
| C  a zexpense.dk/settlements/edit/22                                                                  |                                                            |                            | e 🖈 🕇 🖬 🔮                              |
| lobe Acrobat Hjem 👖 Fakturaer - Microso 🔚 ProPortal - Lene Ta 📀 S                                     | kærm Venstre Øve 🔇 Skærm Venstre Ned 🔇 Skærm Højre Øvers 🔇 | Skærm Møder - Me 🔇 Ny fane |                                        |
| xpense & B<br>v zabon Ubehandiode Alregninger Andres<br>afregninger                                   | alt<br>Rapporter                                           | Medco                      | m Medlem <b>?</b><br>Hjælp Test Medlem |
| rbejd med afregningen                                                                                 |                                                            |                            | Indsend 🔁 🗲                            |
| A                                                                                                    | fregningsheader                                            | Overs                      | igt                                    |
| Afregningsnr.: 22                                                                                     | Bruger: Test Medlem                                        | I alt omkostning           | 0,00 kr.                               |
| Type: Øvrige mødedeltagere                                                                            | Enhed: .Default                                            |                            |                                        |
| Dprettelses- 27-06-22<br>Jato:                                                                        |                                                            | Til udbetaling             | 0,00 kr.                               |
| Status: Aben                                                                                          |                                                            |                            |                                        |
| Venter på:                                                                                            |                                                            |                            |                                        |
| 2PR/CVR Nr.:                                                                                          |                                                            |                            |                                        |
| 3eløbet overføres til personlig NemKonto.                                                             |                                                            |                            |                                        |
| Ønskes pengene overført til klinikken anføres dennes CVR numme<br>navn og adresse i felterne nedenfor | r,                                                         |                            |                                        |
| Navn:                                                                                                 |                                                            |                            |                                        |
| Adresse:                                                                                              |                                                            |                            |                                        |
| Mødetitel:                                                                                            |                                                            |                            |                                        |
| Mødested:                                                                                             |                                                            |                            |                                        |
|                                                                                                    |                                                            |                            | A A A B 09:                            |

Indtast data i alle felterne. Det er vigtigt, at alle adresser er korrekt indtastet.
 Mødetitel: Dette er titlen på det møde, du deltager i, og som du finder i mødeindkaldelsen.
 Husk at trykke Gem.

| VIGTIGT: Indtast | knappen <u>ska</u> | <u>l ikke anvendes</u> . |
|------------------|--------------------|--------------------------|
|------------------|--------------------|--------------------------|

|                                            | a-zExper × +                                                                                                    |                      | ~ - L                                                                     |
|--------------------------------------------|----------------------------------------------------------------------------------------------------|----------------------|---------------------------------------------------------------------------|
| → C  a zexper                              | ense.dk/settlements/edit/22                                                                                                    |                      | e 🛧 🛪 🗖                                                                   |
| lobe Acrobat Hjem 👖 🚺                      | 🚺 Fakturaer - Microso 📑 ProPortal - Lene Ta 🧿 Skærm Venstre Øve 🔕 Skærm Venstre Ned 🔇 Skærm Højre Øvers 🧔 Skærm M                                                                                                    | Aøder - Me 🔗 Ny fane |                                                                           |
| Expense                                    | Image: Second state         Image: Second state         Image: Second state | Medcom Medlem        | Image: Second system     Image: Second system       Hjælp     Test Medler |
| Mødetitel:                                 | 4                                                                                                    |                      |                                                                           |
| Mødested:                                  |                                                                                                    |                      |                                                                           |
| Mødedato:                                  |                                                                                                    |                      |                                                                           |
| Afrejse:                                   | dd-mm-yy 00 • 00 •                                                                                                    |                      |                                                                           |
| Hjemkomst:                                 | dd-mm-yy 00 • 00 •                                                                                                    |                      |                                                                           |
|                                            |                                                                                                    |                      |                                                                           |
| Brug "Tilføj ny udgi                       | IPEN SNAL INNE ANVENDES!<br>Igiftspost" knappen for at indrapportere udgifter til forplejning, parkering, transport (tog, bus, fly, taxa) samt honorar (timer)                                                                                                    |                      |                                                                           |
| Brug "Tilføj ny kørs                       | rselspost" for at indrapportere antal kørte kilometer.                                                                                                    |                      |                                                                           |
| Befordringsgodt                            | ttgørelse - refusion af egne udlæg<br>udgifter og karsel i egen bil, if. statens gældende satser. Bilag for udlæg skal vedhæltes.                                                                                                    |                      |                                                                           |
| Dækning af rejseud                         |                                                                                                    |                      |                                                                           |
| Dækning af rejseu<br>For at registrere kø  | kørsel, klik da på 'Tilføj ny kørselspost'                                                                                                    |                      |                                                                           |
| Dækning af rejseu<br>For at registrere kø  | kørsel, klik da på 'Tilføj ny korselspost'                                                                                                    |                      |                                                                           |
| Dækning af rejseu<br>For at registrere kø  | kørsøl, klik da på 'Tilføj ny korselspost'<br>Udgittsposter                                                                                                    |                      |                                                                           |
| Dækning af rejseur<br>For at registrere ke | karsel, klik da på 'Tilføj ny karselspost'<br>Udgiftsposter                                                                                                    |                      |                                                                           |

#### Indberetning af udgiftsposter (udlæg)

3. Vælg **Tilføj ny udgiftspost** til refundering af udlæg eller honorar. Vælg kategori i drop-down listen. Der er ingen begrænsning på antallet af udgiftsposter, men **husk at trykke på Gem** efter hver indrapportering.

| р С 💼 zexpense.aк/expenses/add/0/settlem<br>bbe Acrobat Hjem 👖 Fakturaer - Microso 🔛 ProPo | ents/22<br>rtal - Lene Ta 🔇 Skærm Venstre Øve 🔇 Skærm Vens | re Ned 🔇 Skærm Højre Øvers 🔇 Skærm Møder - Me 🧿 Ny fane | u 🖈 🕅                        |
|--------------------------------------------------------------------------------------------|------------------------------------------------------------|---------------------------------------------------------|------------------------------|
| Expense<br>by zabon Ubehandlede Afregninger                                                | Andres Rapporter afregninger                               |                                                         | Medcom Medlem   100 Test Med |
| Tilføj ny udgiftspost                                                                      |                                                            |                                                         |                              |
| Detaljer                                                                                   | Dimensioner                                                | Bilag                                                   |                              |
| Dato                                                                                       |                                                            |                                                         |                              |
| 27-06-22                                                                                   |                                                            | Gennemse Vedhætt bilag                                  |                              |
| Kategori                                                                                   |                                                            |                                                         |                              |
|                                                                                            | ~                                                          |                                                         |                              |
| Forplejning<br>Honorar<br>Parkering<br>Transportudgifter (Tog, Bus, Fly, Taxa)             |                                                            |                                                         |                              |
| 0                                                                                          |                                                            |                                                         |                              |
| Valuta                                                                                     |                                                            |                                                         |                              |
| DKK ~                                                                                      |                                                            |                                                         |                              |
| Kurs                                                                                       |                                                            |                                                         |                              |
| 100                                                                                        |                                                            |                                                         |                              |
| Beløb                                                                                      |                                                            |                                                         |                              |
| 0.00 DKK                                                                                   |                                                            |                                                         |                              |
| Gem Annuller                                                                               |                                                            |                                                         |                              |
| Valianci                                                                                   |                                                            |                                                         |                              |
|                                                                                            |                                                            |                                                         |                              |

Vigtigt: Systemet viser altid dags dato. Husk at ændre datoen til den dato, hvor udgiften har fundet sted. Husk at tilføje bilag ellers kan afregningen ikke behandles. Husk at trykke på Gem.

Hvis du kun har udlæg, og ikke skal indberette kørsel, skal du nu scrolle op i toppen af afregningen og vælge Indsend. Afregningen bliver herefter sendt til godkendelse og udbetaling hos MedCom.

#### Indberetning af kørsel

4. Vælg **Tilføj kørselspost** for at indberette kørsel.

| C • zepense.dk/milesge/add//wsettements/22                                                                                                    | - 0         |
|----------------------------------------------------------------------------------------------------|-------------|
| <pre>che Actorate Hige 1 faiturare - Marcana. In Proderati- ture IL () Steem Vendre Marc. () Steem Heige Over. () Steem Heige Over. () Steem Heige Over. () Natural () Hander - Marc. () Hydrei Proderation () Natural () Hydrei Proderation () Natural () Hydrei Proderation () Natural () Hydrei Proderation () Hydrei Proderation () Hy</pre> | * 🗆 🎯       |
| Image: Standard                                                                                                    |             |
| Tilføj kørselspost                                                                                                    | Jest Medlem |
| Korsel Dimensioner     Dato   27.0e.22     ra     Sted     Adresse     Postn:     By     Coretajets registreringsnummer     Bemærkning     Coretajets registreringsnummer     Bemærkning     Coretajets registreringsnummer     Coretajets registreringsnummer     Coretajets registreringsnummer     Coretajets registreringsnummer                                                                                                    |             |
| Dato 27.0e.22 Fra Sted Adresse Postne By Danmark  Fi  Sted Adresse Postne By Danmark  Fi  Coretage Se Standard  Coretage Se Standard       |             |
| 27.05.22<br>Fra Sted Adresse Postne By Danmark N Sted Adresse Postne By Danmark N Sted Adresse Postne By Danmark N Sted O km                                                                                                    |             |
| Fa Sted Adresse Adresse Postn: By Danmark  Ta Sted Adresse Postn: By Danmark  Mstand  Ceregr Undgå fterge Undgå motorvej Godtgørelse Standard  Ceretejels registreringsnummer Bemærkning Ceret Forsær tulon Opret raturdet Amutifor                                                                                                    |             |
| Sted Adresse     Postn:   By     Danmark     Sted     Adresse     Postn:     By     Caretojels registreringsnummer     Bemærkning     Caretojels registreringsnummer     Administrering     Caretojels registreringsnummer     Administrering     Caretojels registreringsnummer     Administrering     Caretojels registreringsnummer     Administrering     Caretojels registreringsnummer     Administrering     Caretojels registreringsnummer     Administrering     Caretojels registreringsnummer     Administrering     Caretojels registreringsnummer     Administrering     Caretojels registreringsnummer     Administrering     Caretojels registreringsnummer     Administrering     Caretojels registreringsnummer     Administrering     Administrering     Administrering                                                                                                    |             |
| Tal     Sted     Adresse     Postn:     By     O     Matand     O     Kand     Godgorelse     Standard     Standard     Godgorelse     Standard     Ceretojels registreringsnummer     Bemærkning     Ceretojels registreringsnummer     Amutilier                                                                                                    |             |
| Auticad O km Pusu: y Undgå færge Undgå motorvej Godtgarelse Standard  Geretojets registreringsnummer Bemærkning Cem Fotsæf rulen Opret returute Armitiler                                                                                                    |             |
| Afstand                                                                                                    |             |
| 0 km Beegn Undgå færge Undgå motorvej<br>Godtgørelse<br>Standard<br>Koretøjets registreringsnummer Bemærkning<br>Cem Fotsæft rulem Opret returnute Armutiler                                                                                                    |             |
| Godtgørelse<br>Standard  Ceretojels registreringsnummer Bemærkning Cem Fotsælt rulen Opret returnute Armutiler                                                                                                    |             |
| Standard                                                                                                    |             |
| Koretojels rogistreringsnummer Bemærkning  Com Copier bemærkning Fortsælt ruten Opret returnute Annullor                                                                                                    |             |
| Cem Fortsæt ruten Opret returnute Annuller                                                                                                    |             |
| Cem Fortsæt ruten Opret returnute Annuller                                                                                                    |             |
| Gem     Fortsælt ruten       Opret returnute     Annuller                                                                                                    |             |
| Gem Fortsæt ruten Opret returnute Annuller                                                                                                    |             |
|                                                                                                    |             |
|                                                                                                    |             |
|                                                                                                    | 00.51       |

**Vigtigt:** Systemet viser altid dags dato. Husk at ændre datoen til den dato, hvor kørslen har fundet sted. Systemet beregner selv afstanden. Hvis du kører frem og tilbage af samme rute, kan du oprette en returrute. Vær opmærksom på, at der kan være en lille forskel i km antal mellem de to destinationer.

**Tryk på Gem** og scrol op i toppen af afregningen og vælg **Indsend.** Afregningen bliver herefter sendt til godkendelse og udbetaling hos MedCom.